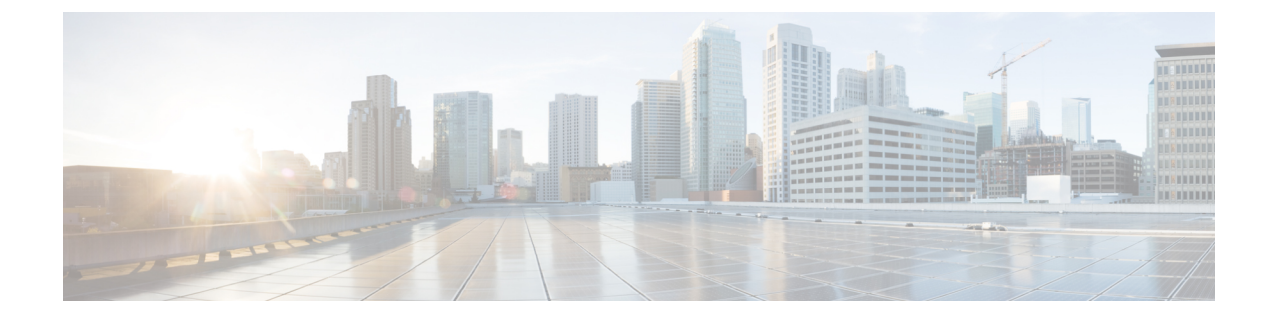

# **Access Point Tag Persistency**

- Information About Access Point Tag Persistency, on page 1
- Configuring AP Tag Persistency (GUI), on page 1
- Configuring AP Tag Persistency (CLI), on page 2
- Verifying AP Tag Persistency, on page 3

## **Information About Access Point Tag Persistency**

From Cisco IOS XE Bengaluru 17.6.1 onwards, AP tag persistency is enabled globally on the controller. When APs join a controller with tag persistency enabled, the mapped tags are saved on the APs without having to write the tag configurations on each AP, individually.

## **Configuring AP Tag Persistency (GUI)**

### Procedure

- Step 1 Choose Configuration > Tags & Profiles > Tags.
- Step 2 Click the AP tab.
- Step 3 In the Tag Source tab, check the Enable AP Tag Persistency check box to configure AP Tag persistency globally.

When APs join a controller with the tag persistency enabled, the mapped tags are saved on the AP without having to write the tag configurations on each AP individually.

Step 4 Click Apply to Device.

### What to do next

Save tags on an AP.

### Saving Tags on an Access Point (GUI)

### Procedure

| Step 1 | Choose <b>Configuration</b> > Wireless > Access Points.                                                                                                    |
|--------|----------------------------------------------------------------------------------------------------|
| Step 2 | Click an AP from the list.<br>The <b>Edit AP</b> page is displayed.                                                                                                    |
| Step 3 | Click the General tab.                                                                                                    |
| Step 4 | In the <b>Tags</b> section, specify the appropriate policy, site, and RF tags that you created in the <b>Configuration</b> > <b>Tags &amp; Profiles</b> > <b>Tags</b> page.                     |
| Step 5 | From the <b>Policy</b> drop-down list, select a value.                                                                                                    |
| Step 6 | From the <b>Site</b> drop-down list, select a value.                                                                                                    |
| Step 7 | From the <b>RF</b> drop-down list, select a value.                                                                                                    |
| Step 8 | Check the <b>Write Tag Config to AP</b> check box to push the tags to the AP so that the AP can save and remember<br>this information even when the AP is moved from one controller to another. |
| Step 9 | Click Update & Apply to Device.                                                                                                    |
|        |                                                                                                    |

### **Deleting Saved Tags on the Access Point**

### Procedure

| Step 1 | Choose Configuration > Wireless > Access Points.                                                                                     |
|--------|----------------------------------------------------------------------------------------------------|
| Step 2 | Click an AP from the list of APs.<br>The <b>Edit AP</b> window is displayed.                                                         |
| Step 3 | In the Edit AP window, choose the Advanced tab.                                                                                      |
| Step 4 | In the <b>Set to Factory Default</b> section, check the <b>Clear Resolved Tag Config</b> check box to clear the saved tags on an AP. |
| Step 5 | Click Update & Apply to Device.                                                                                                    |

## **Configuring AP Tag Persistency (CLI)**

#### Before you begin

For an AP to preserve its policy tag, site tag, and RF tag configured from the primary controller, these tags must also exist on the other controllers that the AP connect to. If all the three tags do not exist, the AP applies the default policy tag, site tag, and RF tag. Similarly, the tag policy is applicable even if one or two tags exist. AP tag persistency helps in priming an AP in N+1 redundancy scenarios. For more information about configuring tags, see

https://www.cisco.com/c/en/us/td/docs/wireless/controller/9800/17-6/config-guide/b\_wl\_17\_6\_cg/m\_config\_model.html.

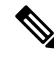

**Note** After being enabled, AP tag persistency is performed during AP join. Therefore, if there are any APs that are already joined to the controller, those APs must rejoin the controller.

#### Procedure

|        | Command or Action                         | Purpose                                                       |  |
|--------|-------------------------------------------|---------------------------------------------------------------|--|
| Step 1 | configure terminal                        | Enters global configuration mode.                             |  |
|        | Example:                                  |                                                               |  |
|        | Device# configure terminal                |                                                               |  |
| Step 2 | ap tag persistency enable                 | Configures AP tag persistency.                                |  |
|        | Example:                                  |                                                               |  |
|        | Device(config)# ap tag persistency enable |                                                               |  |
| Step 3 | end                                       | Exits configuration mode and returns to privileged EXEC mode. |  |
|        | Example:                                  |                                                               |  |
|        | Device(config) # end                      |                                                               |  |
|        |                                           | 1                                                             |  |

# **Verifying AP Tag Persistency**

To verify AP tag persistency in the primary controller, use the following command:

| Device# show ap tag summary<br>Number of APs: 1 |                         |                                 |                 |                |  |  |  |  |
|-------------------------------------------------|-------------------------|---------------------------------|-----------------|----------------|--|--|--|--|
| AP Name                                         | AP Mac<br>Misconfigured | Site Tag Name<br>Tag Source     | Policy Tag Name | RF Tag Name    |  |  |  |  |
| Cisco01_AP<br>N                                 | , xxxx.xxxx.<br>Io      | xxxx default-site-tag<br>Static | OpenRoaming     | default-rf-tag |  |  |  |  |

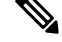

**Note** If the Tag Source displays **Static** or **Filter**, it means that the AP tag mappings were configured on the primary controller. If the source displays **Default**, it means that the AP received the default tags when joining the controller.

To verify the AP tag persistency in the secondary controller, use the following command:

| Device# show ap tag summary<br>Number of APs: 1 |                     |                  |                 |                |  |  |  |
|-------------------------------------------------|---------------------|------------------|-----------------|----------------|--|--|--|
| AP Name AB<br>Misconfigured                     | ? Mac<br>Tag Source | Site Tag Name    | Policy Tag Name | RF Tag Name    |  |  |  |
| Cisco01_AP xxx                                  | XX.XXXX.XXXX<br>AP  | default-site-tag | OpenRoaming     | default-rf-tag |  |  |  |

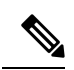

**Note** If the Tag Source displays **AP**, it means that the the policy tag, site tag, and RF tag match what was configured on the primary controller, indicating that the AP tags have persisted across controllers.